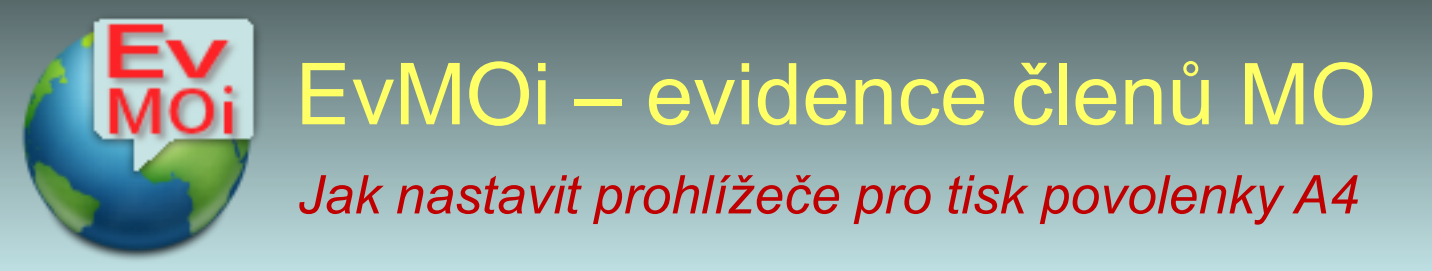

Nějaká moudrá (anonymní) hlava a navrhla vymyslela povolenku A4, aniž by návrh konzultovala s těmi, co povolenky prodávají. Jak pro centrální mozek ČRS typické a neustále se opakující. Nezbývá než se opět přizpůsobit.

V Menu "Nastavit" vpravo dole je volba pro nastavení výchozích parametrů stejná jako v případě původní povolenky. Nastavte šipkami tyto okraje a uložte nastavení. Následně je možné tisk povolenky vyzkoušet. Povolenka se zakládá na údaji pro vyplnění dopředu. U některých tiskáren se může způsob v případě, že nepoužije ruční vstup lišit. (nutno vyzkoušet). Toto nastavení platí pro stále nejpoužívanější (v EvMO) prohlížeč. Pokud okraje nelícují se vstupnímu údaji, lze parametry okrajů měnit. Pro internetový tisk je stále paradoxně nejvhodnější **Internet Explorer 11** 

Pokud nebudete používat povolenku formátu A4, nastavení neměňte!

**Internet Explorer 11** 

U dalších prohlížečů je nutné nastavit parametry okrajů při tisku na A4.

| Volby pap íru                                                                                                    | – Okraje (n                 | nm)                   | Demonstrated have a real of                                                                                                    |
|----------------------------------------------------------------------------------------------------|-----------------------------|-----------------------|----------------------------------------------------------------------------------------------------|
| Velikost stránky:                                                                                                    | Vlevo:                      | 10                    | 200 and 20 pressing on the<br>10 pressing and 10 Manufatures<br>20 Decemponency 10 man<br>20 Receptor Planta Analysis                                                                                                    |
| A4 <ul> <li>Na výšku O Na šířku</li> <li>Tisknout barvy a obrázky na pozadí</li> <li>Povolit možnost Přizpůsobit stránce</li> </ul> | Vpravo:<br>Nahoře:<br>Dole: | 10<br>10<br>10        | 1 Contrastintino<br>1 Contrastintino (<br>1 Contrastintino (<br>1 R) contrastintino (<br>1 R) contr |
|                                                                                                    |                             |                       |                                                                                                    |
| Záhlaví a zápatí<br>Záhlaví:                                                                                                    | Zápa                        | tí:                   |                                                                                                    |
| Záhlaví a zápatí<br>Záhlaví:<br>-Prázdný-                                                                                           | Zápa<br>~ -Práz             | tí:<br>zdný-          | ~                                                                                                    |
| Záhlaví a zápatí<br>Záhlaví:<br>-Prázdný-<br>-Prázdný-                                                                              | Zápa<br>-Práz<br>-Práz      | tí:<br>zdný-<br>zdný- | ~                                                                                                    |

Nastavení pro přední tisk povolenky pro formát A4

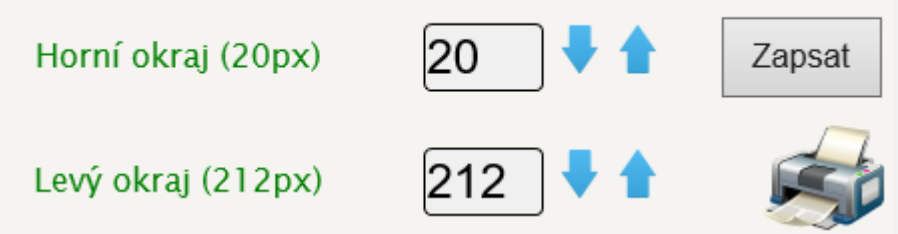

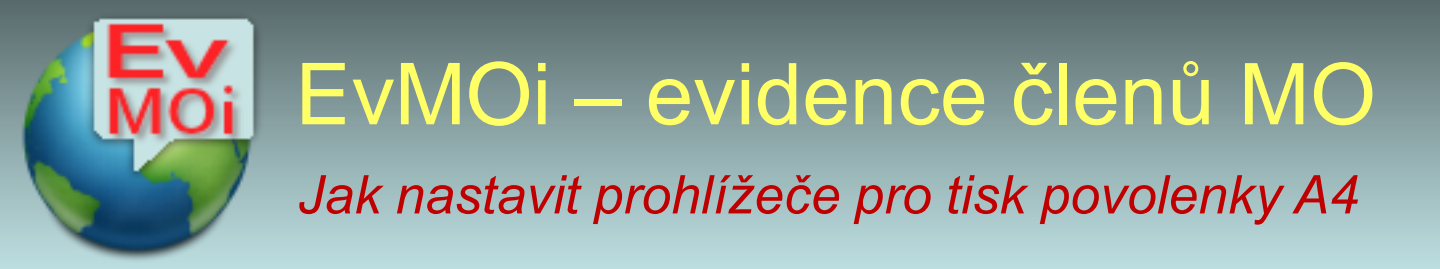

U dalších prohlížečů je nutné nastavit jiné parametry okrajů při tisku přímo v prohlížeči při zachování okrajů pro tisk povolenky na A4 pro všechny prohlížeče..

## Chrome

| <br>10mm                                                                                                    | Tisk            | 1 li              | st papíru   |
|----------------------------------------------------------------------------------------------------|-----------------|-------------------|-------------|
| Fra<br>911012                                                                                                    | Rozložení       | Na výšku          | •           |
| 01.01.2022<br>ntišek Vomátk<br>2.1987 IDČ:<br>é u Prahy, Horr<br>Pokusná místn<br>Pokusná místn<br>71sk údajů (zis | Další nastavení |                   | $\bigcirc$  |
| 31.12<br>a JUDr.<br>1987.65 IIII<br>987.65 Gonizace<br>Fantomas<br>Fantomas                                        | Velikost papíru | A4                | Ŧ           |
| 47<br>47                                                                                                    | Stránek na tabu | ılku 1            | •           |
| 2mm                                                                                                    | Okraje          | Vlastní           | Ŧ           |
|                                                                                                    | Měřítko         | Výchozí           | Ŧ           |
|                                                                                                    | Oboustranně     | Oboustranný tisk  | - 1         |
|                                                                                                    | Možnosti        | Záhlaví a zápatí  | - 1         |
|                                                                                                    |                 | Grafika na pozadí | - 1         |
| <br>10mm                                                                                                    |                 | Tisk              | ▼<br>Zrušit |
|                                                                                                    |                 |                   |             |

## Nastavení pro přední tisk povolenky pro formát A4

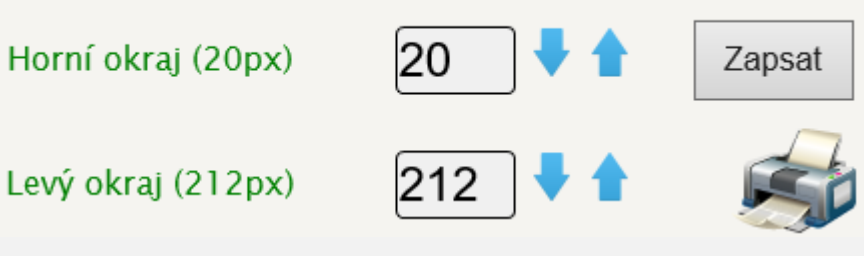

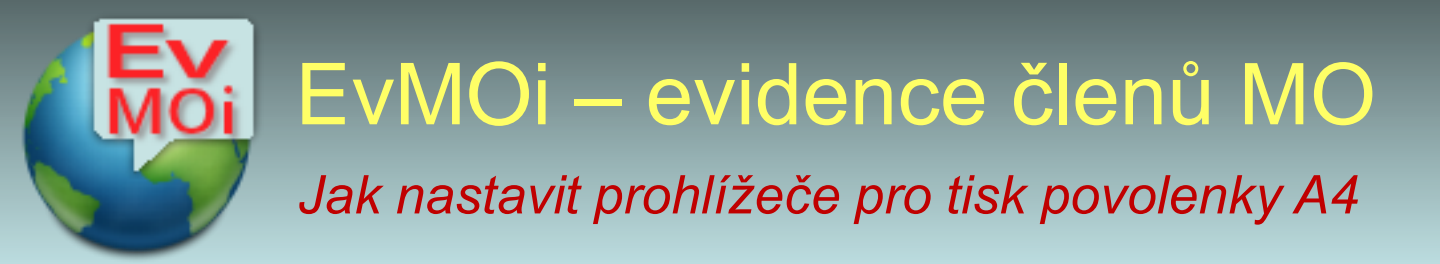

U dalších prohlížečů je nutné nastavit jiné parametry okrajů při tisku přímo v prohlížeči při zachování okrajů pro tisk povolenky na A4 pro všechny prohlížeče..

## Firefox

| Měřítko             |                |
|---------------------|----------------|
|                     | ico stránky    |
| Měřítko 100         |                |
|                     |                |
| Stránek na list pap | íru            |
| 1                   | ~              |
| Okraje              |                |
| Okraje              |                |
| Vlastní (mm)        | ~              |
| 10.00 🗘             | 10.00 🗘        |
| Nahoře              | Dole           |
| 10.00 🗘             | 1,99 🗘         |
| Vlevo               | Vpravo         |
| Oboustranný tisk    |                |
| Vypnuto             | ~              |
| Možnosti            |                |
| 📃 Vytisknout záł    | nlaví a zápatí |

Vytisknout pozadí

## U prohlížeče Firefox:

- Menu vpravo nahoře
- Vytisknout stránku
- Dialogové okno viz vpravo.
- Okraje v EvMO zůstávají stejné viz níže.

Nastavení pro přední tisk povolenky pro formát A4

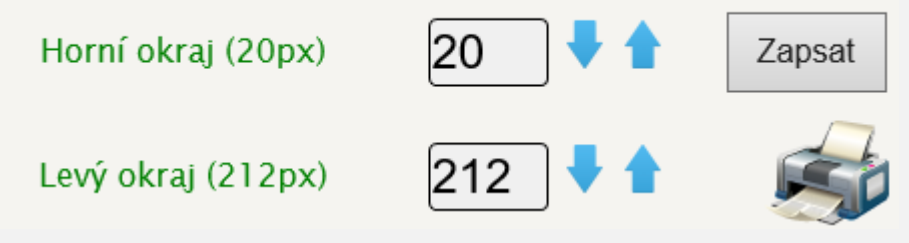

**EvMOi – evidence členů MO** Jak nastavit prohlížeče pro tisk povolenky A4

Edge

| Tisk<br>Celkem ( list papíru): 1                              | ? |  | Tisk údgiú (clEvi | 911012206598 | Jilové<br>MO P                         | Frant<br>15.12                        |
|---------------------------------------------------------------|---|--|-------------------|--------------|----------------------------------------|---------------------------------------|
| Méně nastavení 🔨                                              |   |  | õ                 | razitk       | u Prahy, H<br>okusná mit               | 01.01.2022<br>išek Vomá:<br>1.1987 ID |
| Velikost papíru<br>A4 $\checkmark$                            | ] |  |                   | o test       | tornická dolní 1547<br>stní organizace | 2 31.12.20<br>5ka JUDr.<br>6: 98 765  |
| Měřítko (%)                                                   |   |  |                   | 2021         |                                        | 22                                    |
| <ul> <li>Přizpůsobit podle tisknutelné<br/>oblasti</li> </ul> |   |  |                   |              |                                        |                                       |
| Skutečná velikost                                             |   |  |                   |              |                                        |                                       |
| 0 100                                                         | i |  |                   |              |                                        |                                       |
| Počet stránek na list                                         |   |  |                   |              |                                        |                                       |
| 1 ~                                                           |   |  |                   |              |                                        |                                       |
| Okraje                                                        |   |  |                   |              |                                        |                                       |
| Žádné 🗸                                                       | 1 |  |                   |              |                                        |                                       |

U Edge je nutné nastavit v EvMO i jiné okraje. Pak je nutné používat jen tento prohlížeč, tyto okraje pro ostatní nejsou kompatibilní a tisk by šel mimo pole.

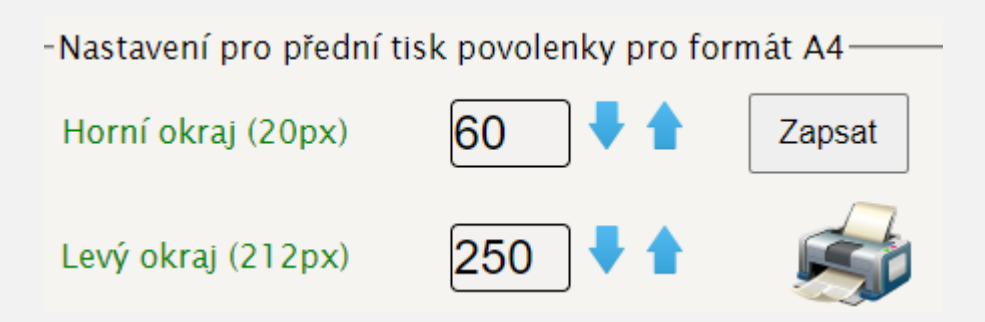

Proto se pro EvMO doporučuje (pokud lze) stále používat prohlížeč IE 11.